# Die neue "Regional Hero - Entdecker App"

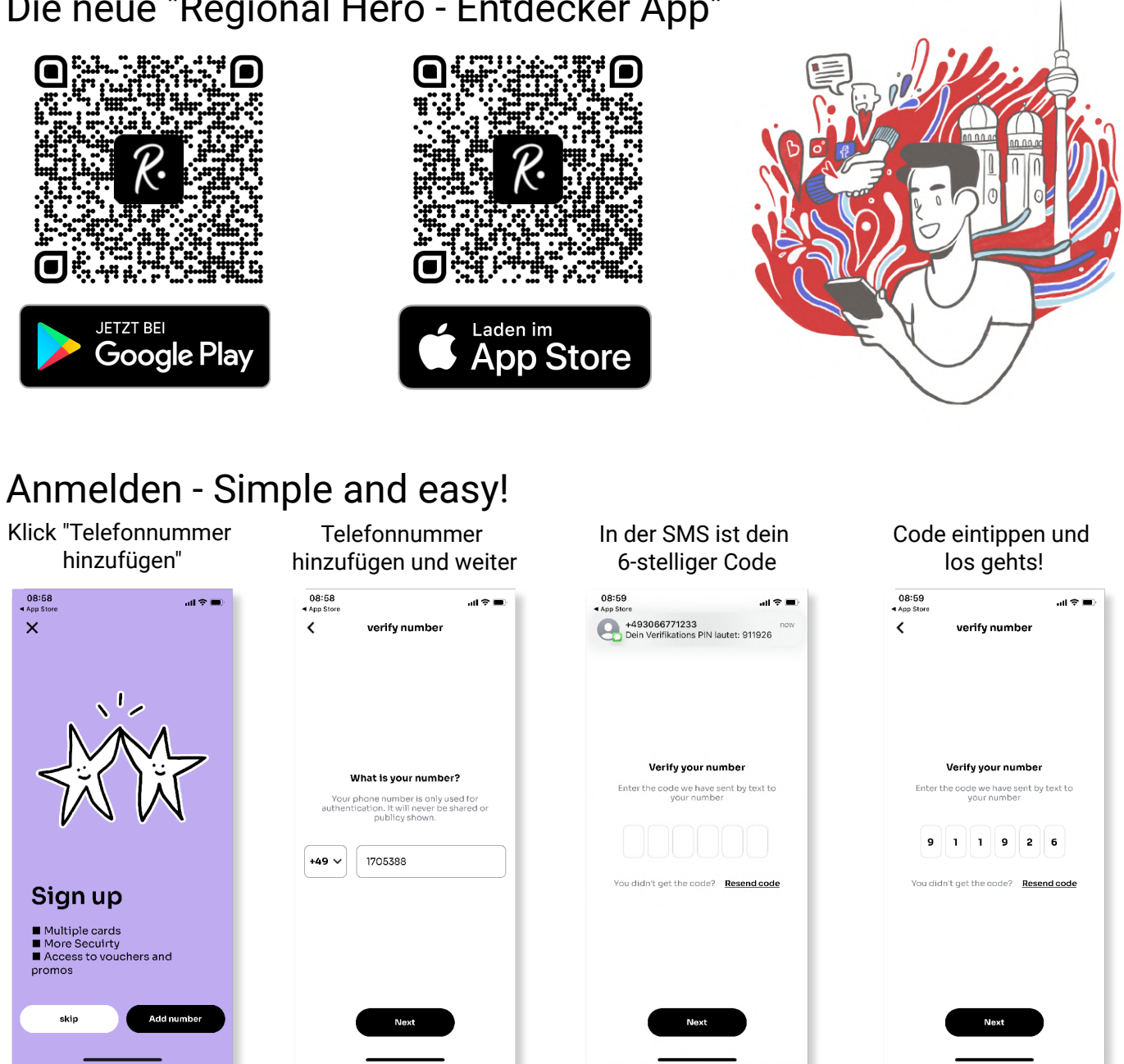

## Deine Karte hinzufügen - Unter Balance

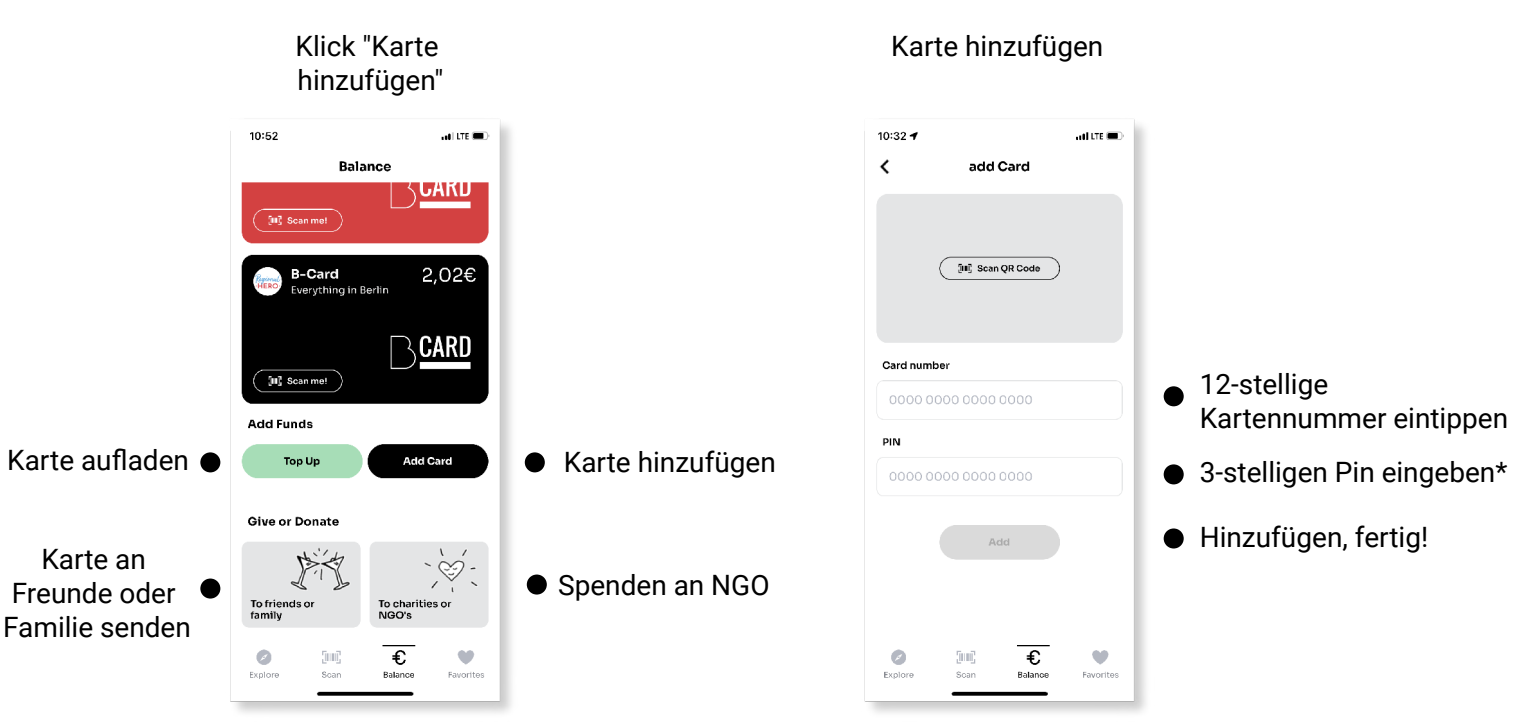

# Die neue "Regional Hero - Entdecker App"

#### Bezahlen - digital und kontaklos

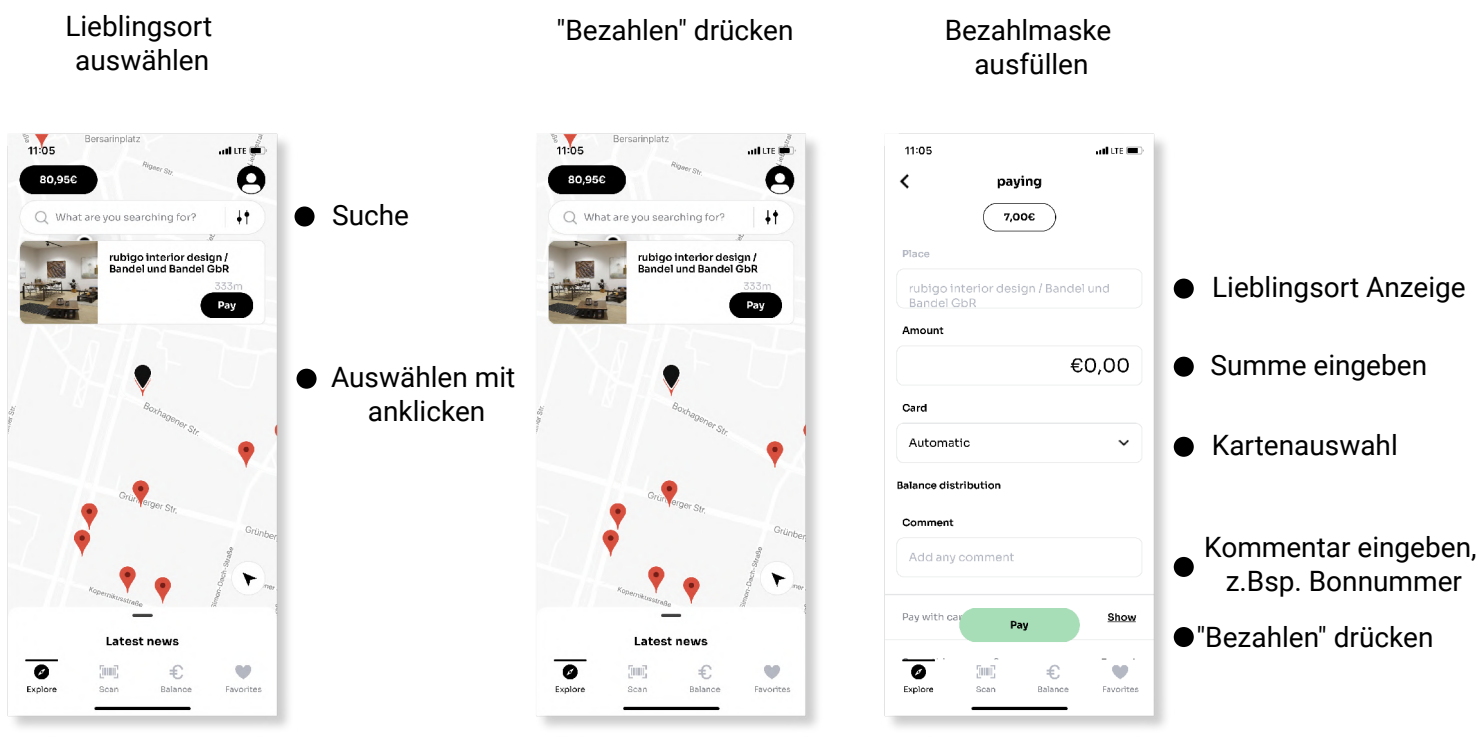

Unter "Balance": wähle deine Karte und du findest dort all deine Transaktionen

## Probleme beim Bezahlen - kein Problem!

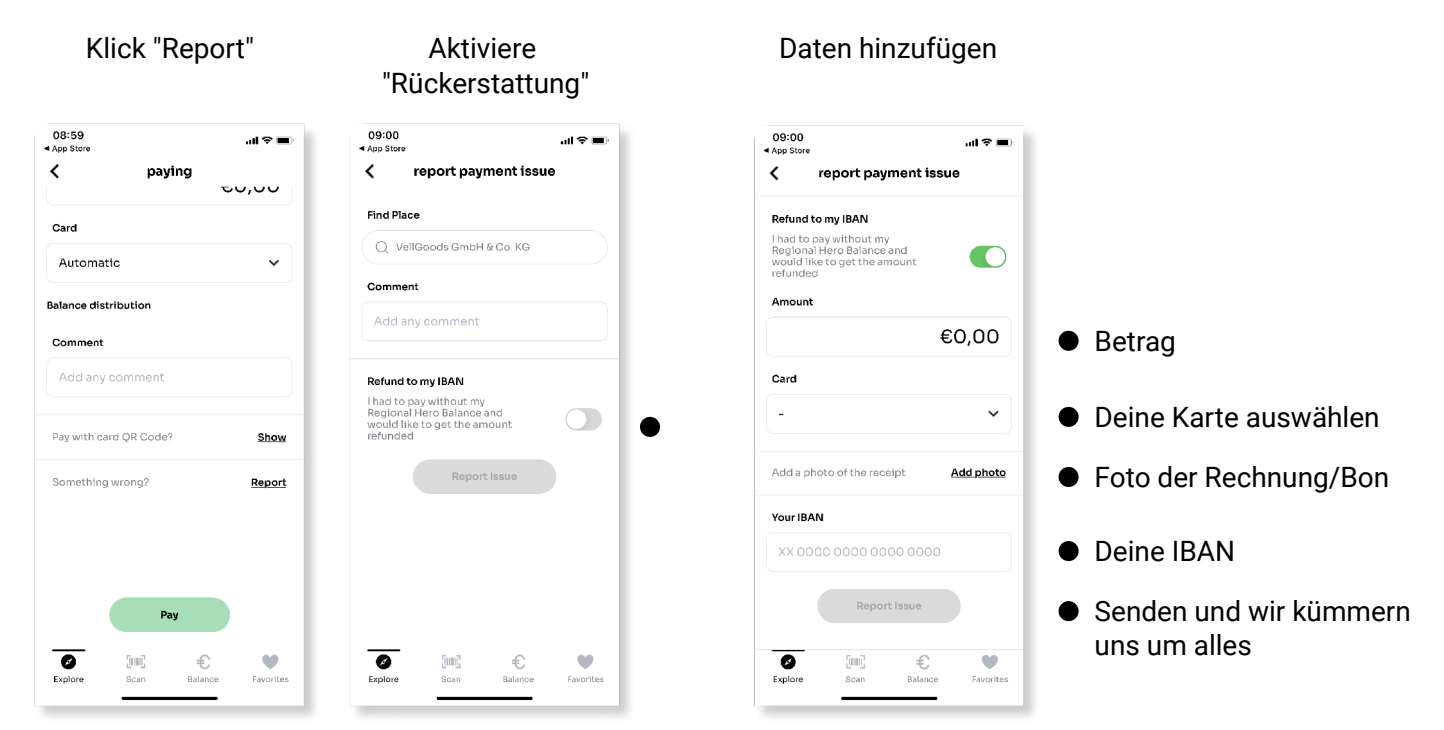

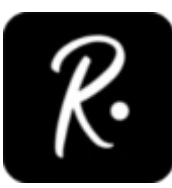

Wenn du sonst hilfe brauchst melde dich gerne unter: service@regionalhero.com Und wir freuen uns über jede "positive" Bewertung von dir in deinem App-Store...;)